## 油印管理系統使用方式說明

(★需先啟用過 LDAP 帳號與雲端校務系統帳密同步)

網址: http://192.168.2.4/print manage/home.php,或可由校網連結。

1 ،

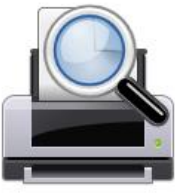

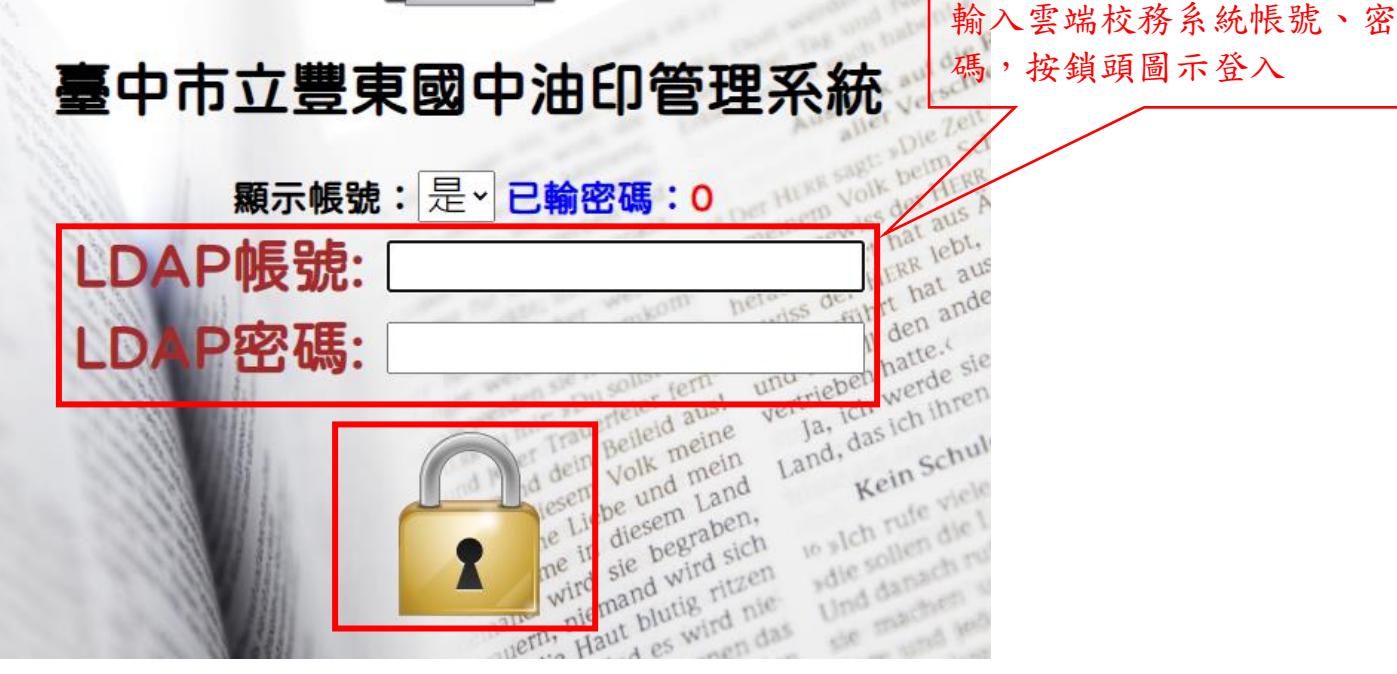

2、新增油印需求單(點選圖示後,網頁下方會出現填表處)

1eri

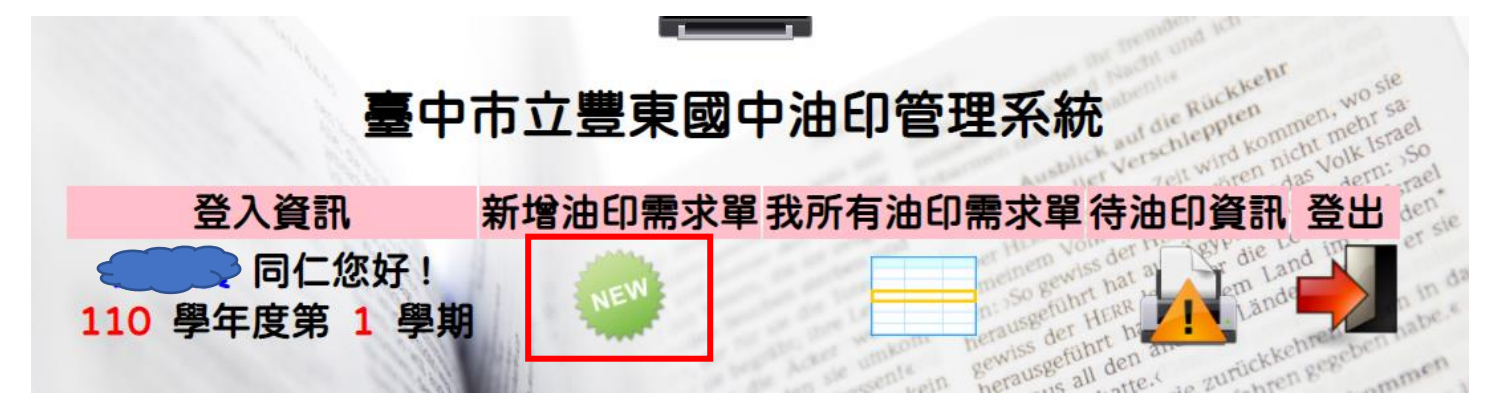

3.除姓名和職稱系統會自行帶出,其餘各項都勾選或填寫

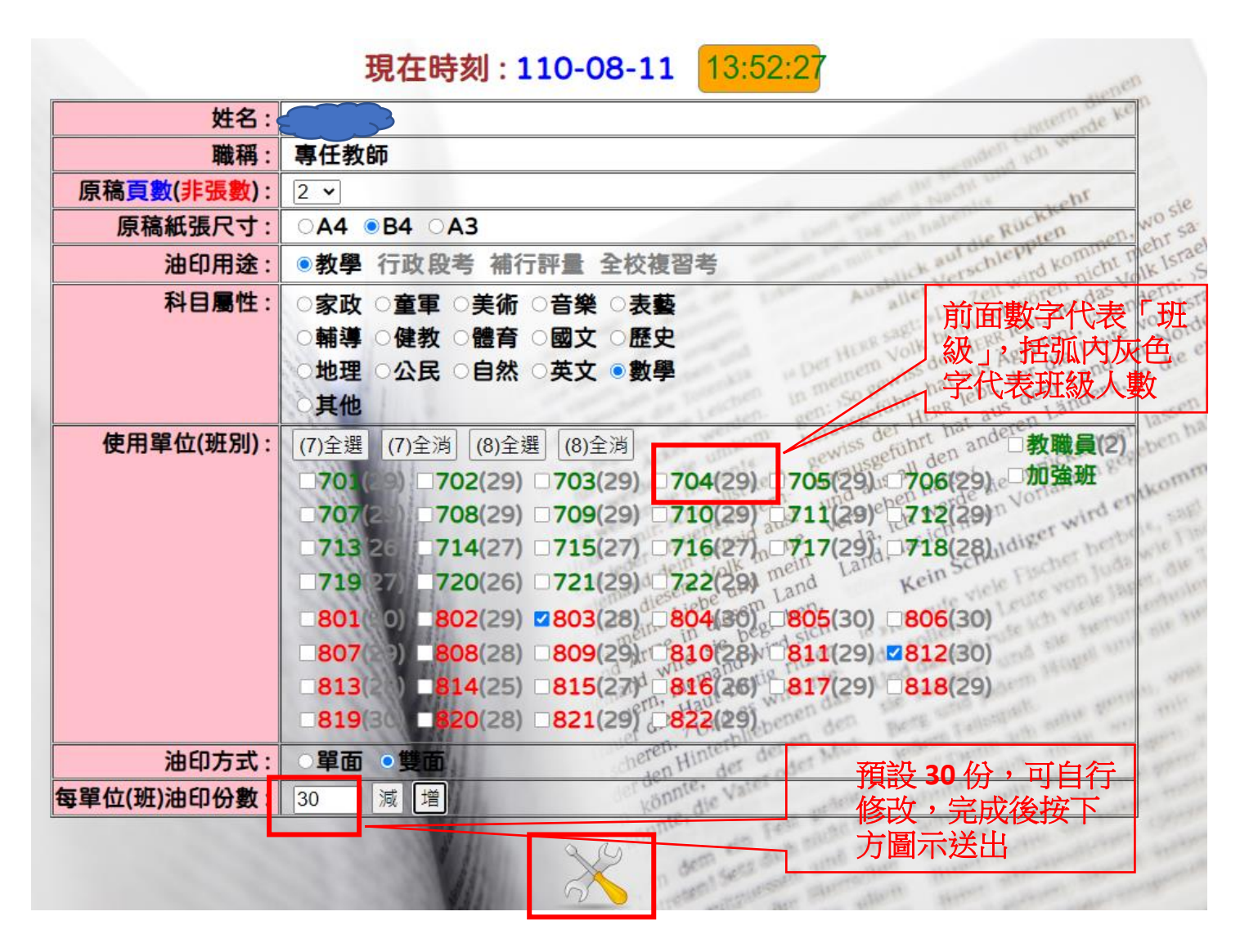

## 4. 請在原稿右上角,使用 鉛筆 寫上 6 位數 需求單識別碼 後送交 油印室。

| lein Herzt                       |                       | 11   | 0 - 1 | 學期  |     |                | 所        | 提油        |          | 需求                       | that aus     | der die Land | n, in d                         | ien in                      | das    |   |
|----------------------------------|-----------------------|------|-------|-----|-----|----------------|----------|-----------|----------|--------------------------|--------------|--------------|---------------------------------|-----------------------------|--------|---|
| licht                            | (請在原稿右上)              | 角,使用 | 日鉛    | 筆寫. | F 6 | 5位             | 數        | <b>末需</b> | 律        | 識別<br><sup>nefa</sup> au | 碼。後送         | <b>ś交 油</b>  | 印室                              | o pabe                      | HIRE   |   |
| 需求單<br>識別碼                       | 上傳原稿<br>(新檔覆蓋舊檔)      | 目前狀態 | 提單日   | 提單者 | 用途  | 科目             | 原稿<br>格式 | 原稿        | 油印<br>方式 | 使用                       | 單位(班)        | 每單位<br>(班)份數 | 耗紙                              | 複單                          | 修單 / 撤 | 單 |
| 1 <u>25</u> 743<br><sub>無半</sub> | 選擇權案 未選擇任何權案<br>清除 上傳 | 0    | 0811  |     | 教學  | 數學             | B4       | 2         | 雙面       | 803<br>共 2               | 812<br>單位(班) | 30           | 60                              |                             | X      | - |
|                                  |                       |      | 111   |     |     | b <sub>n</sub> | WITC     | mand      | in The   | 10- 11                   | nd day into  | m. 160k.     |                                 | /                           |        |   |
|                                  |                       |      |       |     |     |                |          |           |          |                          |              | 如知知          | 一<br>果<br>數<br>量<br>可<br>、<br>次 | 」<br>更可<br>或<br>了<br>由<br>ジ | →      |   |

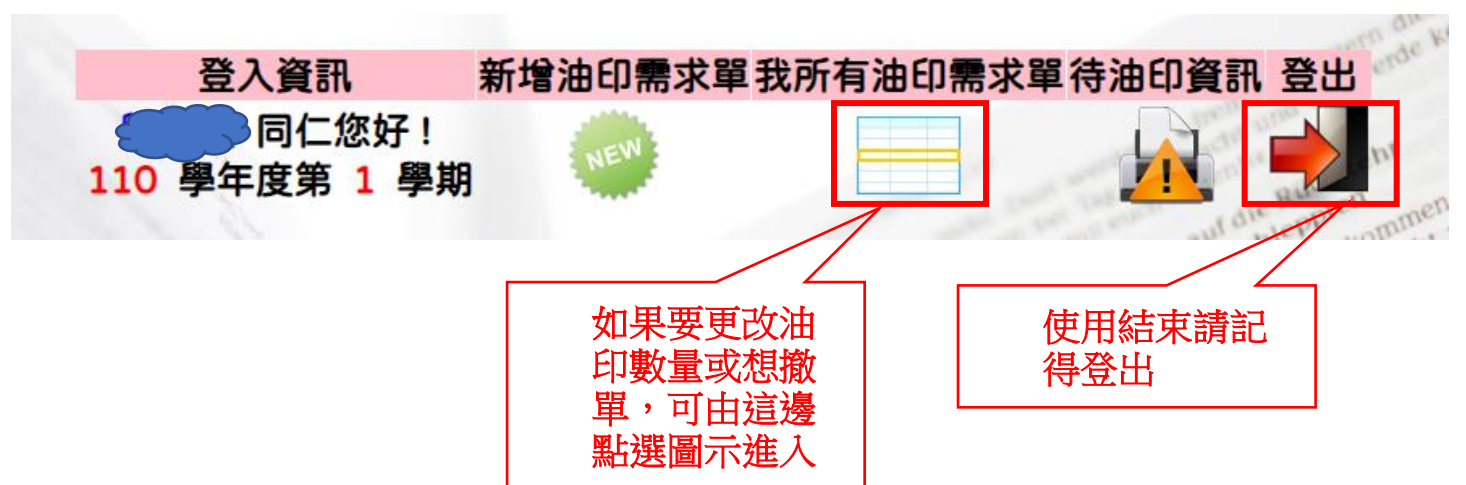